## **Student Login Directions for Clever**

- Click here for the District Website Student Links: / Haga clic aquí para ver el sitio web del distrito - Enlaces estudiantiles: <u>https://www.cusd80.com/Page/45109</u>
- 2. Find and click on the Clever Icon: / Busque y haga clic en el ícono Clever:

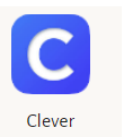

3. On the next screen students enter their information in the following / En la siguiente pantalla, los estudiantes ingresan su información en el siguiente

format: Username/ Nombre de usuario: s#####@s.cusd80.com Password/ contraseña: same password used at school to sign in/ misma contraseña utilizada en la escuela para iniciar sesión

- \*\* Contact your child's teacher if they do not remember their student i.d. or their password /PLEASE DO NOT RESET \*\*
  - \*\* Comuníquese con el maestro de su hijo si no recuerda a su estudiante i.d. o su contraseña / POR FAVOR NO REINICIE \*\*

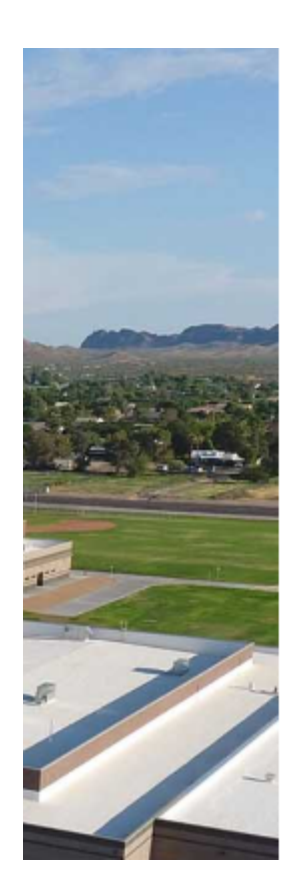

## 

Sign in with your organizational account

someone@example.com

Password

## Sign in

lastname.firstname@cusd80.com for staff. s+ID#@s.cusd80.com for students. After 5 consecutive logon failures, account will be locked out for 30 minutes. Click here to reset/change password.

4. Once logged into Clever students will see teacher's classes and instant login applications./ Una vez que inicien sesión en Clever, los estudiantes verán las clases del maestro y las aplicaciones de inicio de sesión instantáneas.

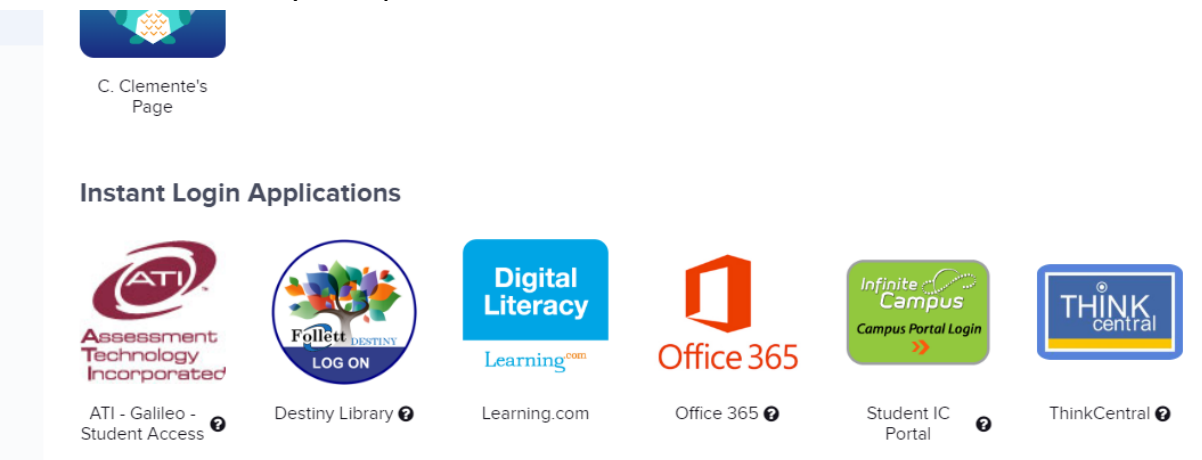